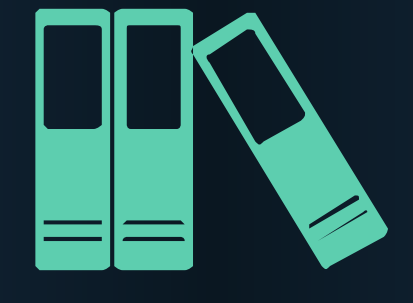

# 山西医科大学图书馆自助检索指南

信息咨询与学科服务部

# **自助检索** 两种方式自选 一站式检索+文献传递或分库检索+直接下载

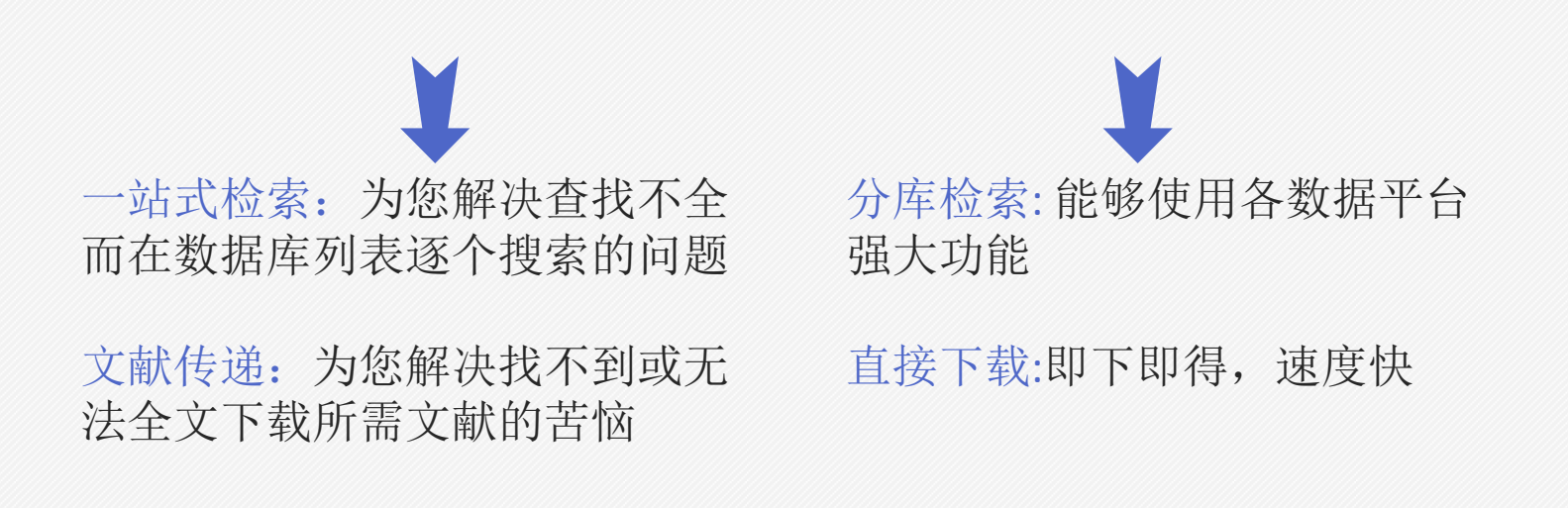

# 功能打包,解决烦恼

一站式检索:

利:简单、直接、快捷,帮助您快速获取所需资源。

弊:不能使用各数据平台的 强大功能,只能对题录进行 揭示。

# 分库检索:

利:具体、有针对性的获 取资源,能够深入利用每 个数据库的个性化功能。

弊: 必须对各数据库类 型的基本内容(使用方 法和限制)进行了解, 否则查阅起来会耗时耗 力。

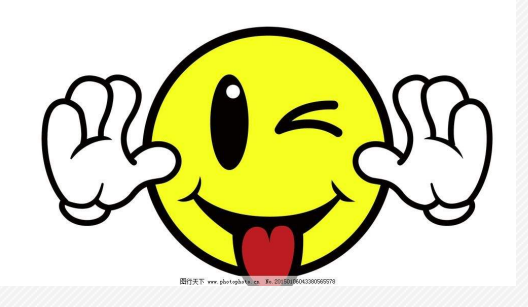

新手推荐使用"一站式检索"

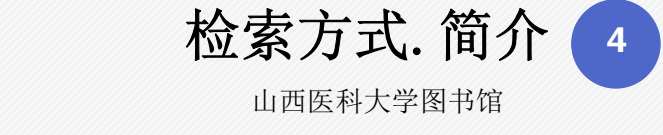

# 自助检索方式一:一站式检索+文献传递

| 检索途径/终端 | PC端                                          | 移动端   |
|---------|----------------------------------------------|-------|
| 一站式检索   | 发现系统(读秀(百链)平<br>台)、PubMed                    | 移动图书馆 |
| 文献传递    | 医知网(医学类)、读秀(综<br>合学科图书)、百链(综<br>合学科除图书外其他资源) | 移动图书馆 |

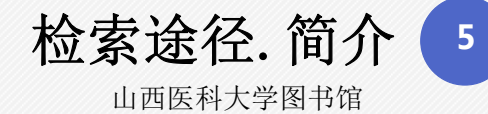

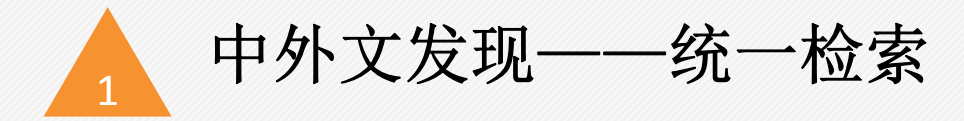

- ① 登录山西医科大学图书馆官网
- ② 在统一检索框"中文发现"/"外文发现"中输入检索词进入 发现系统。

| 中文发现      | 外文发现     | 馆藏目录          | 站内检索   | 读者登录 |    |
|-----------|----------|---------------|--------|------|----|
| Q.搜索发现馆   | 内外纸质、电子  | 资源 (中文+音      | 防外文),文 | 就传递  | 检索 |
| ▶ 说明:校外使月 | 用此检索框请先进 | <b>拉行读者登录</b> |        |      |    |

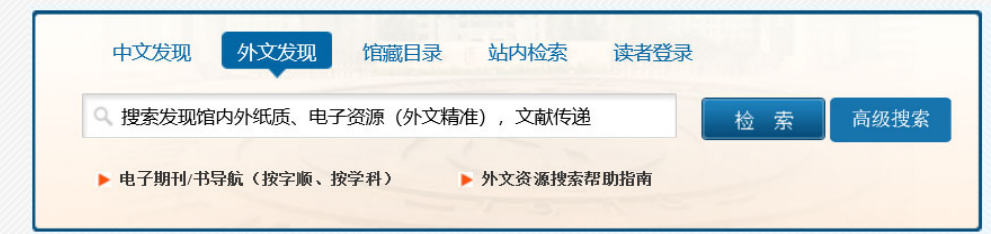

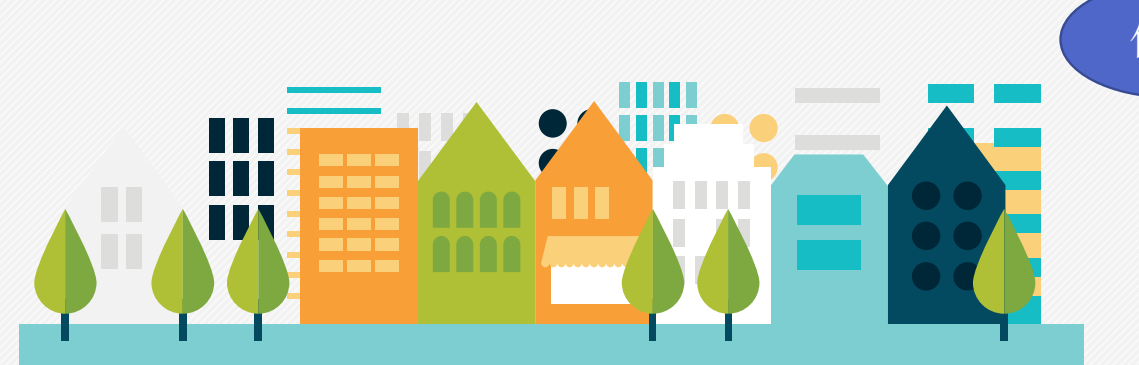

### 作用

不但可以一站式搜索本馆订购的外 文数据库和纸质馆藏资源以及海量 开放获取资源,而且可以获取全国 其他图书馆的馆藏资源和电子资源。

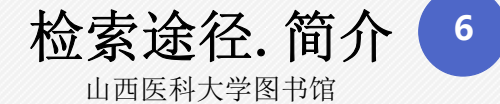

## 读秀(百链)——统一检索+文献传递平台

中/外文发现后台为读秀(百链),任意选 择一个进入,进入的是整个平台。

| 检索途径 | 侧重点            |
|------|----------------|
| 读秀   | 图书文献资源         |
| 百链   | 除图书文献资源之外的其他资源 |

友情提示: 登录山西医科大学图书馆官网, 使用中文发现检索栏输入检索 词进行查询的方式和单独进入到数据库列表中读秀或百链平台,检索结果均为读 秀(百链)平台整合的资源。

检索途径. 简介 7

山西医科大学图书馆

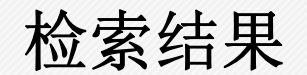

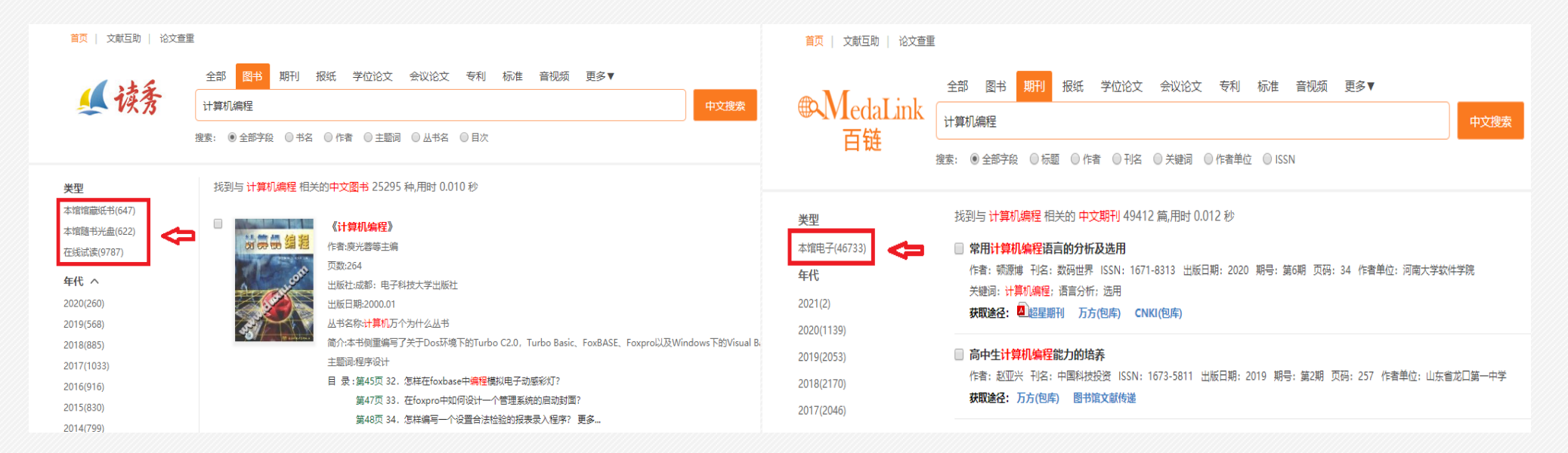

检索结果页面左侧显示本馆内资源,如图书显示"本馆馆藏纸书"、"本馆随书光盘"、"在线试读"; 期刊显示"本馆电子",点击即可知全部检索结果中的本馆资源。

检索途径. 简介 8

山西医科大学图书馆

## 检索结果

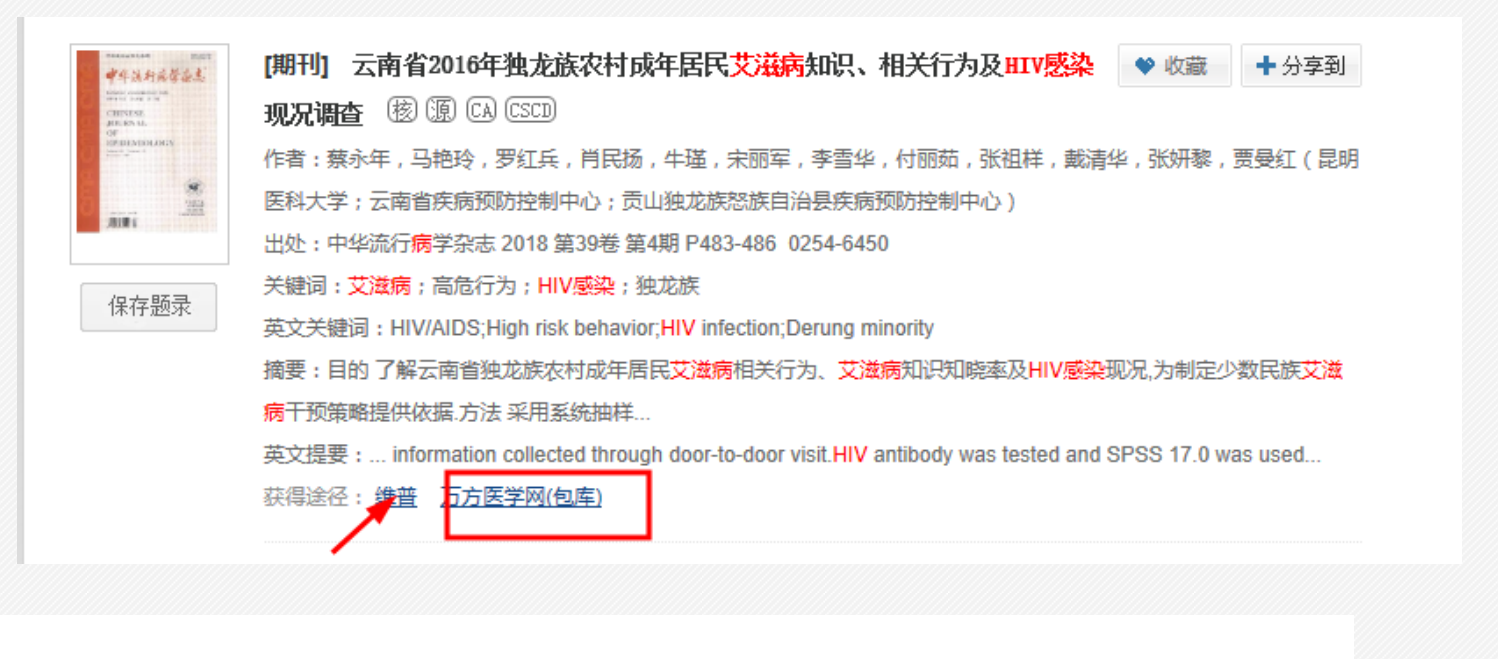

获得途径中显示有"包库" 字样的,可直接阅读下载。

♀温馨提示. 这篇文章所在数据库可能没有全文, 只能提供文摘阅读。 页面将在5秒后跳转...立即跳转 取消

没有显示"包库"字样的, 则这篇文章所在数据库可 能没有全文,只能提供文 摘阅读。

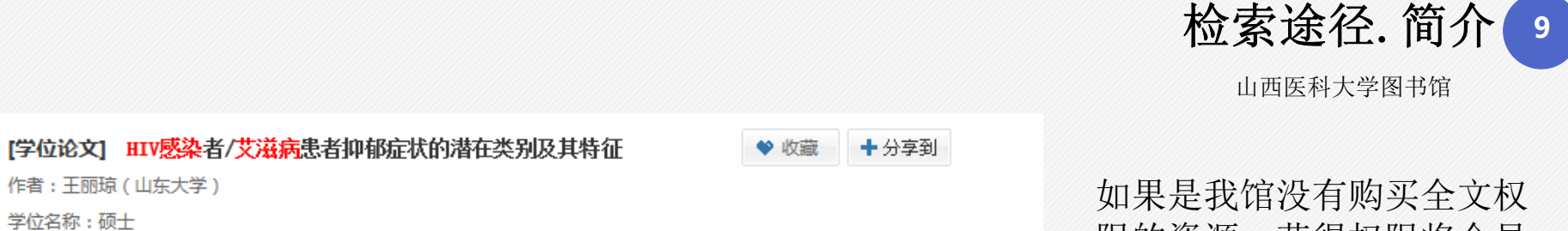

限的资源,获得权限将会显 示为"文献传递"/"原文 传递"/"邮箱接收全文"。

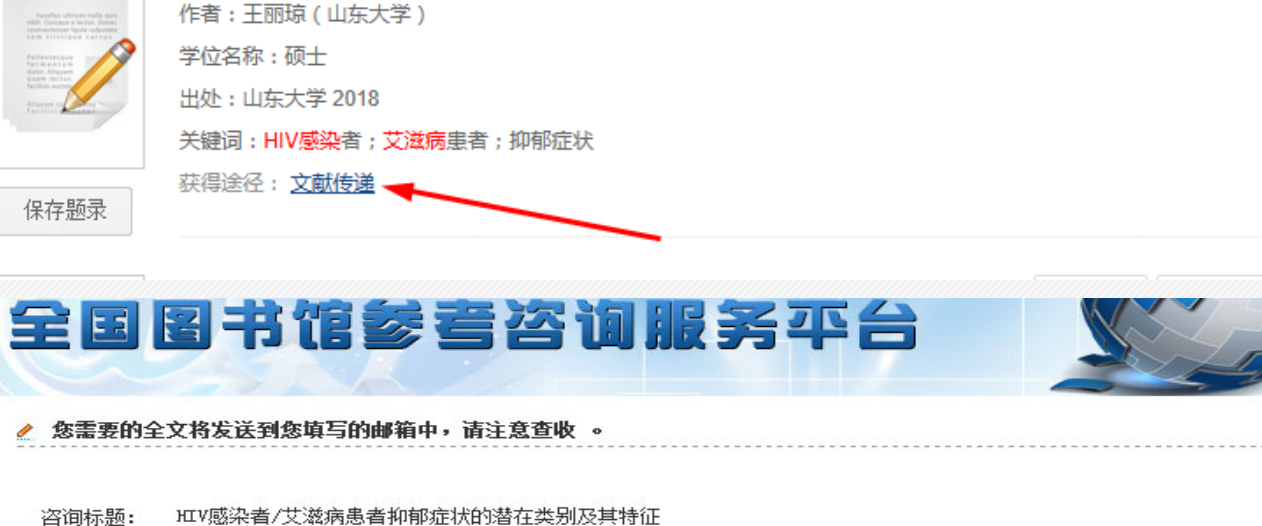

点击"文献传递"/"原文 传递"/"邮箱接收全文", 进入全文咨询获取页,在指 定区域输入电子邮箱和验证 码,点击确认提交,即可到 您的电子邮箱中去查收您咨 询的文献全文,一般会在12 小时内进行回复。

验证码:

电子邮箱:

请填写有效的邮箱地址,如填写有误,您将无法收到所申请的内容!建议使用99邮箱!

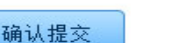

详细信息 ≫

不区分大小写

看不清楚?换一张

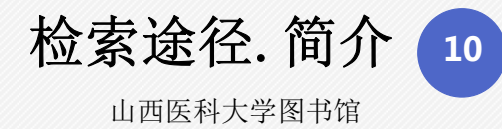

# 2 医知网(文献传递平台 医学类)

医知网是一个专业的医学外文期刊整合数据库和文献传递平台,因此,可以单独选用医知网进行文献传递。

对已有确切题录信息的文章也可进入到医知网系统当中进行查询。

检索途径: ①登录图书馆官网; ②选择外文数据库一栏; ③点击右侧医知网; ④输入检索词进行查询。

| 首页               | 本馆概况 馆藏资源 读者服务        | 帮助与指南 关于我们 🎨 2019-01-04 星期五                                    | 医知网引文数据库                |           |                         |                           | <u>}</u>                       | i (○) 帮助 > 留言 > 退 |
|------------------|-----------------------|----------------------------------------------------------------|-------------------------|-----------|-------------------------|---------------------------|--------------------------------|-------------------|
| 您当前的位置: 首页 >> 馆间 | 櫹资源 >> 外文数据库          |                                                                | 全国服务热线:010-88110370     |           |                         | χ.                        | 迎您: 山西医科大学 的用户,注册 或            | ,登陆个人帐号,单位管理      |
| 馆藏资源             |                       | 外文数据库                                                          |                         |           |                         | 普诵检索   高级检索   历史检索        | 主题词导航   期刊导航   Publ            | Med松索   我的图书馆     |
| ◙ 中文数据库          | EBM online(循证医学)      | 1.检索入口: 梭外访问方式                                                 |                         |           |                         | Herrich I and I apprend I | Sector State   Mars Gase   Com |                   |
| ◎ 外又数据库          | Free Medical Journals | <ol> <li>数据库简介(使用指南):</li> <li>优词外文原版电子书,依书级文美主要的出版</li> </ol> | 期刊导航信息                  | 期刊导航      |                         |                           |                                |                   |
| 🛛 试用资源           | OMIM                  | 集团和集成商,包括Baker & Taylor集团、                                     |                         |           |                         |                           |                                |                   |
| ■ 随书光盘           | HighWire press        | Lybrary.com公司,用省理上学院出版社等企<br>业和机构,着力打造高满精品的、覆盖欧美五              | • 生物科学                  | 期刊名称      |                         | 捜索 清空                     |                                |                   |
| ■ 特色资源           | BioMed Central        | 千余家出版机构的科学研究、工业技术、医药<br>卫生和经济管理等学科的专业图书和刊物。藏                   | ・经济学                    | 刊名首字母:A B | CDEFGHIJKLMNOPQR        | R S T V W X Y Z 其他 中国刊 英文 | 刊 德文刊 法文刊 日文刊 俄文子              | 刊核心临床期刊           |
| ■ 网络资源           | 百链(统一检索+文献传递平台)       | 里丰富,目前最新数据统计有五十余万种,覆<br>盖面广,更新及时。同时,优阅系统是国内领                   | <ul> <li>地理学</li> </ul> | NO        | 期刊之功                    | HAT NATE:                 | キャーウクジ                         | Bind III Z        |
| ◙ 新书通报           | 医知网(统一检索+文献传递平台)      | 先的面向高等院校和科研机构的文献检索与阅                                           | ▶ ★☆学                   | NO.       | 州门有你                    | 10 FUEL 044               | 罗与中人有你                         | 82MMIC 1          |
| ■ 版权公告           | 优调外文电子图书              | 3.收录文献内容:图书                                                    | · /ut                   | 1 The l   | ancet. <mark>HIV</mark> | Lancet HIV                |                                | 11.355 1          |
|                  | Wiley                 | 4. 我馆订购范围: 我馆目前订购0千册外文电<br>イギュ                                 | ▶ 心理学                   | 2 Curre   | nt HIV/AIDS reports     | Curr HIV/AIDS Rep         | 当今艾滋病报道                        | 4.71 †            |

| 如顾习文粒提底                                                                                                    |                                                                                                  |                  |                      | ▶首页▶帮助▶留言▶汕                    |  |  |
|----------------------------------------------------------------------------------------------------|--------------------------------------------------------------------------------------------------|------------------|----------------------|--------------------------------|--|--|
| またしい。<br>国販券挑戦:010-88110370                                                                                                    |                                                                                                  | 欢                | 迎您:山西医科大学的/          | 用户,注册 或 登陆个人帐号. 单位管理           |  |  |
|                                                                                                    | 普通检索   高级检索                                                                                      | 历史检索             | 主题词导航   期刊表          | 航   PubMed检索   我的图书馆           |  |  |
| <ul> <li>▶ 「标题摘要 ▼</li> <li>「結果中腹素 ♪ 如何获取全文?</li> </ul>                                                                                                    |                                                                                                  |                  | 统计分析 应用功能            | 从结果中过滤                         |  |  |
| 全选 收藏 导出 频调翻译 参考中文 显示接要 排序: 出版时间 相关度 被引次数                                                                                                    | 期刊影响力                                                                                            |                  |                      | ▼ 评价系统                         |  |  |
| <b>34646</b> 条符合本次的查询结果、用时0.7070秒                                                                                                    | 所有评价系统                                                                                           |                  |                      |                                |  |  |
|                                                                                                    |                                                                                                  |                  |                      | 被F1000收录 (310)                 |  |  |
| 1 <u>Virological remission after antiretroviral therapy interruption in female</u>                                                                                                    | e African HIV seroconverte                                                                       | ers.             |                      | 被SCI收录 (37229)                 |  |  |
| Peter Medawar Building for Pathogen Research, Nuffield Department of Medicine, Oxford,                                                                                                    | UK.                                                                                              |                  |                      | ▼ 文献格式                         |  |  |
| Gossez M. Martin GE. Pace M. Ramjee G. Premraj A. Kaleebu P. Rees H. Inshaw J. Stöhr V                                                                                                    | V. Meyerowitz J. Hopkins E. Jon                                                                  | nes M. Hurst I   | J. Porter K. Babiker | 所有格式                           |  |  |
| A. Fidler S. Frater J. SPARTAC Trial Investigators.                                                                                                    |                                                                                                  |                  |                      | 有摘要 (49054)                    |  |  |
| IDS (if:4.914) 2018年33卷2期 第 185-197 页                                                                                                    |                                                                                                  |                  |                      | 有全文链接 (34314)                  |  |  |
| 闷(文献(0)                                                                                                    |                                                                                                  |                  |                      | 有免费全文链接 (12411)                |  |  |
| instruction ()                                                                                                    |                                                                                                  |                  |                      |                                |  |  |
|                                                                                                    | ▼ 发表年份                                                                                           |                  |                      |                                |  |  |
|                                                                                                    | 1                                                                                                | D.D. I           | 1.17.1               | 所有年份                           |  |  |
| Ine pharmacokinetics, pharmacodynamics, and mucosal responses to                                                                                                    | maraviroc-containing PrEi                                                                        | <u>P Regimen</u> | <u>s in Men who</u>  | 2019 (64)                      |  |  |
| ave sex with men.                                                                                                    |                                                                                                  |                  |                      | 2018 (1608)                    |  |  |
| epartment of Medicine, University of Pittsburgh Medical School, Pittsburgh, Pennsylvania                                                                                                    | a.                                                                                               |                  |                      | 2017 (2260)                    |  |  |
| CGowan I. Wilkin T. Landovitz KJ. Wu C. Chen Y. Marzinke MA. Hendrix CW. Richardson I                                                                                                    | P. Eshleman SH. Andrade A. Ch                                                                    | iege W. Ande     | rson PL. McCauley    | 2016 (2105)                    |  |  |
| I, Farley J, Mayer KH, Anton P, Brand KM, Cranston KD, Gulick R.                                                                                                    |                                                                                                  |                  |                      | 2015 (2058)                    |  |  |
| US (IT:4.914) 2018年33卷2期 第 237-246 页                                                                                                    |                                                                                                  |                  |                      | 2014 (2101)                    |  |  |
| 回知(4)<br>のの可う 文数据库<br>※約約4:010-88110370                                                                                                    |                                                                                                  | <b>X</b> 73      | 90%: 山西医科大学 的质       | 用户,注册 或 受陆个人帐号, 单位管理           |  |  |
| ••••••••••••••••••••••••••••••••••••••                                                                                                    | 普通检索   高级检索                                                                                      | 历史检索             | 主题词导航   期刊長          | 號   PubMed检索   我的图书的           |  |  |
| ogical remission after antiretroviral therapy interruption in female African Hi<br>書: Gossez Morgane. Martin Genevieve Elizabeth. Pace Matthew. Ramjee Gita. Premraj A<br>Jones Mathew. Hurst Jacob. Porter Kholoud. Babker Abdel. Fidler Sarah. Frater John. SP<br>位: Peter Medawar Building for Pathogen Research, Nuffield Department of Medicine, Oxf<br>源: AIDS 2018年33卷2期 第 185-197页<br>家: England 所用语言: eng | IV seroconverters.<br>unamika. Kaleebu Pontiano. Rees<br>AKTAC Trial Investigators.<br>ford, UK. | s Helen. Insha   | aw Jamie. Stöhr Wolf | gang. Meyerowitz Jodi. Hopking |  |  |
| 名:<br>                                                                                                    |                                                                                                  |                  |                      |                                |  |  |
| TT - TTF小を超えたたとしたけます1次に、可能のために利用し、すたのために利用して、<br>1番:                                                                                                    |                                                                                                  |                  |                      |                                |  |  |
| 注解际互借                                                                                                    |                                                                                                  |                  |                      |                                |  |  |

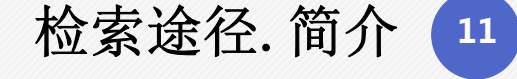

山西医科大学图书馆

在检索结果中,带"free"标志的文献可以 直接打开下载。

若不带"free"标志的文献,下部有出版商 的名称。如果是学校购买范围的出版商,直 接点击其名称,即可转到出版商网站直接下 载全文。非学校购买文献,您可以点击"馆 际互借",文献平均2个小时左右可以传到您 的邮箱!

对于外文期刊的获取非常推荐,并且 Cell、Nature、Science、NEJM在医 知网中均有收录哦!

Copyright @ 医知网.北京唯博赛科技有限公司 All Rights Reserv

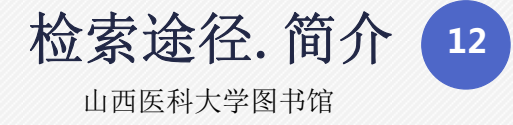

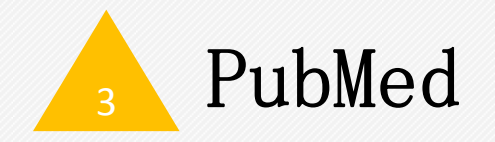

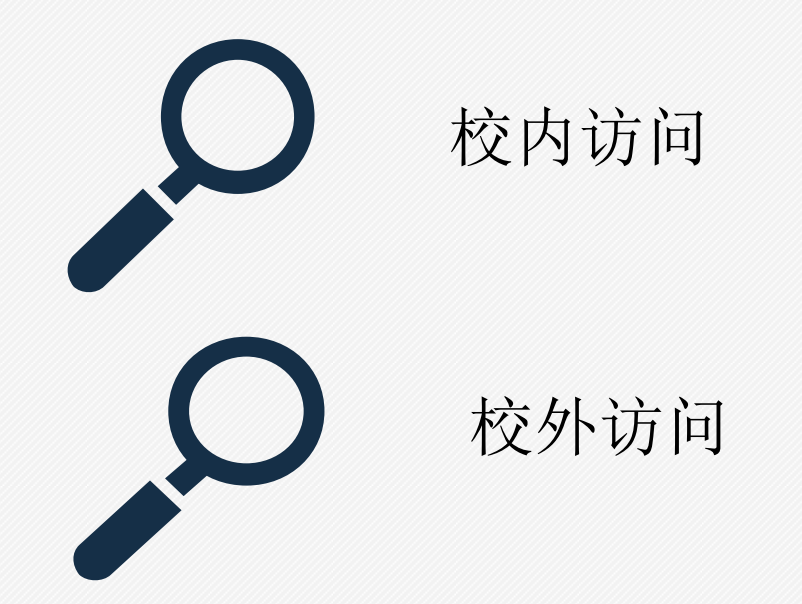

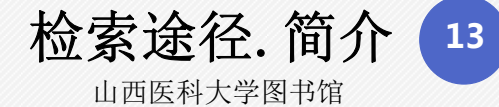

# 校内访问 校内检索途径:

方式① 在校园网IP范围内直接输入网址,也可以查询到文献资源, 但无法确定我校图书馆是否有全 文链接的权限。点击full text link 后尝试是否可直接下载。

方式②在校园网IP范围内登录图 书馆官网,点击馆藏资源一栏, 选择外文数据库,点击pubmed, 输入检索词进行查询。若我馆购 买了全文文献,则会有我校标志 出现,校园网IP范围内的用户可以 直接点击图片链接链接获取全文。

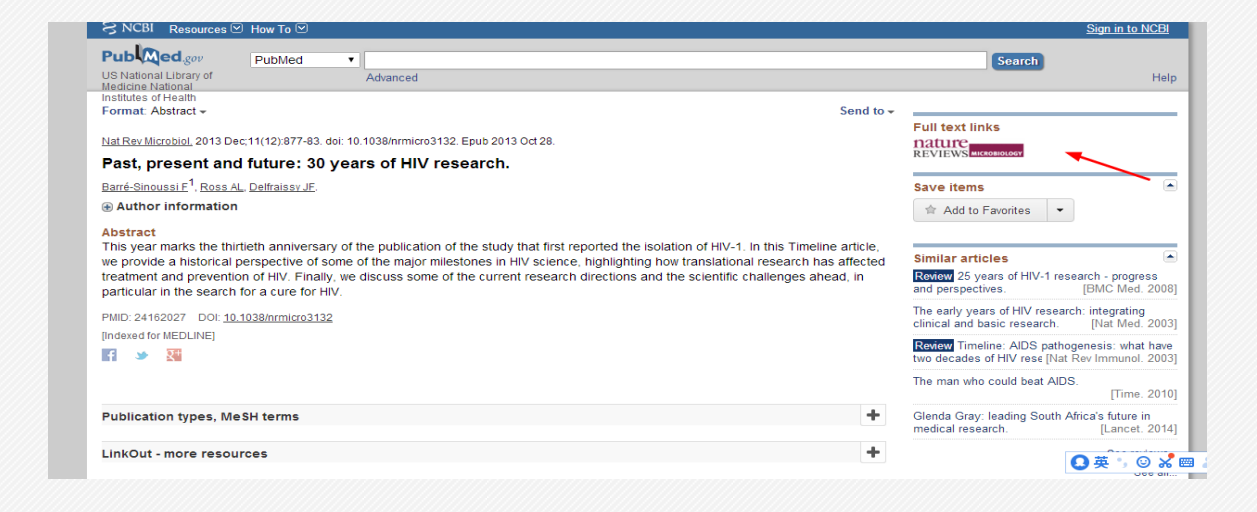

| Pub Mod an                                            |                    |                                             |                      |                                |          |
|-------------------------------------------------------|--------------------|---------------------------------------------|----------------------|--------------------------------|----------|
| US National Library of<br>Medicine National           | PubMed             | Advanced                                    |                      | Search                         | He       |
| Institutes of Health<br>Format: Abstract <del>+</del> |                    |                                             | Send to <del>*</del> | Full text links                |          |
| Nat Rev Microbiol. 2013 [                             | Dec;11(12):877-83. | doi: 10.1038/nrmicro3132. Epub 2013 Oct 28. |                      | nature 硕业委託科                   | 大学       |
| Past, present ar                                      | nd future: 30      | years of HIV research.                      |                      | REVIEWS MICROBIOLOGY SHEARE (7 | NYDESITY |
| <u>Barré-Sinoussi F<sup>1</sup>, Ross</u>             | AL, Delfraissy JF. |                                             |                      | Save items                     | (        |
| Author information                                    | n                  |                                             |                      | Add to Equaritan               |          |
| Abstract                                              |                    |                                             |                      | Muu tu i avuilles              |          |

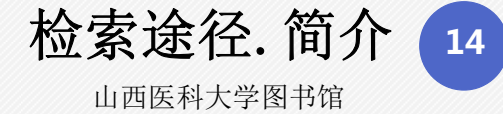

# ▶ 校外访问

校外检索途径:

①校园IP外可直接搜索该网址www.pubmed.com进入; ②在搜索框中输入要查找的检索词;③点击满足自己 要求的文章。

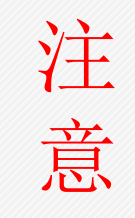

校外访问只能检索,直接点击只能获 得免费文献。

对于PubMed没有提供免费全文,提供 了该文献的出版商,可通过远程访问 系统进入相应出版商数据库搜索下载。

| Publed.gov<br>US National Library of                                                | PubMed                                                                                                    | Search Help                                              | US National Library of Advanced                                                                                                    | Search                                                                                                    |
|-------------------------------------------------------------------------------------|----------------------------------------------------------------------------------------------------|----------------------------------------------------------|----------------------------------------------------------------------------------------------------|----------------------------------------------------------------------------------------------------|
| Medicine National<br>Institutes of Health<br>Article types<br>Clinical Trial        | Format: Summary + Sort by: Most Recent + Per page: 20 + Send to +                                                                                                    | Filters: <u>Manage Filters</u>                           | institutes of Health<br>Institutes of Health<br>Format. Abstract - Send to -                                                                                                    | Full favt linke                                                                                                    |
| Review<br>Customize<br>Text availability<br>Abstract<br>Free full text<br>Full text | Best matches for hiv:<br>Past, present and future: 30 years of HIV research.<br>Barré-Sinoussi F et al. Nat Rev Microbiol. (2013)<br>HIV Interaction With Human Host: HIV-2 As a Model of a Less Virulent Infection.<br>Azevedo-Pereira JM et al. AIDS Rev. (2016)<br>Implications of HIV diversity for the HIV 1 a pagdomic                                                                                                    | Sort by:<br>Best match Most recent<br>Results by year    | Am J Respir Crit Care Med. 2019 Jan 9. doi: 10.1164/rccm.201807-13330C. [Epub ahead of print]         Actiology and Risk Factors for Mortality in an Adult Community-Acquired Pneumonia Cohort in Malawi.         Aston Su <sup>1,2,3</sup> , Ho.4 <sup>4,2,5</sup> , Jan H <sup>6,2</sup> , Huwa J <sup>7</sup> , Mitchell I <sup>7</sup> , Ibitove S <sup>6,7</sup> , Greenwood S <sup>8</sup> , Joekes E <sup>8</sup> , Daire A <sup>9</sup> , Mallewa J <sup>10</sup> , Everett D <sup>2,11,1</sup> , Ivirenda U <sup>12,13</sup> , Faranher B <sup>6</sup> , Mwandumba HC <sup>14,15</sup> , Herderman RS <sup>16,2</sup> , Gordon SB <sup>2,6</sup> .                                                                                                    | AJRCOM<br>Full Toxt<br>Save items<br>会 Add to Favorites<br>マ                                                                                                    |
| Publication dates<br>5 years<br>10 years<br>Custom range<br>Species                 | Hemelaar J et al. J Infect. (2013)<br>Switch to our new best match sort order                                                                                                    | ■ Download CSV                                           | Author information     Abstract     RATIONALE: In the context of rapid antiretroviral therapy (ART) rollout and an increasing burden of non-communicable diseases, there     are few contemporary data describing the aetiology and outcome of community-acquired pneumonia (CAP) in sub-Saharan Africa.     DELECTIVE: To describe the current objective of CAD in Malavi and identify the factors for modality.                                                                                                    | Similar articles  Actiology: outcome, and risk factors for mortality among adults with acute pneumon [Lancet. 2000]                                                                                            |
| Humans<br>Other Animals<br><u>Clear all</u>                                         | Search results Items: 1 to 20 of 341237 <                                                                                                    | Related searches                                         | METHODS: We conducted a prospective observational study of adults hospitalised with CAP to a teaching hospital in Blantyre, Malawi.<br>Aetiology was defined by blood culture, Streptococcus pneumoniae urinary antigen detection, sputum mycobacterial culture and Xpert<br>MTB/RIF, and nasopharyngeal aspirate multiplex PCR.                                                                                                    | The incidence and aetiology of hospitalised<br>community-acquired pneu [BMC Infect Dis. 2013]<br>Burden of tuberculosis in intensive care units in<br>Cape Town, South Afri [Lancet Respir Med. 2015]          |
| Show additional filters                                                             | Aetiology and Risk Factors for Mortality in an Adult Community-Acquired Pneumonia Cohort in     Malawi.     Aston SJ, Ho A, Jary H, Huwa J, Mitchell T, Ibitoye S, Greenwood S, Joekes E, Daire A, Mallewa J,     Everett D, Nyirenda M, Faragher B, Mwandumba HC, Heyderman RS, Gordon SB.     An J Respir Crit Care Med. 2019 Jan 9. doi: 10.1164/rccm.201807-1333OC. [Epub ahead of print]     PMID: 30625278     Similar antices | hiv aids<br>hiv patients<br>hiv treatment<br>hiv vaccine | MEASUREMENTS AND MAIN RESULTS: In 459 patients (285 [62.1%] males; median age 34.7 [IQR: 29.4-41.9] years), 30-day mortality<br>was 14.6% (64/439) and associated with male sex (adjusted odds ratio 2.60 [95% CI: 1.175-7.8]), symptom duration >7 days (2.78<br>[1.40-5.54]), tachycardia (2.99 [1.48-6.06]), hypoxaemia (4.40 [2.03-9.1]) and inability to stand (3.59 [1.72-7.50]). HIV was common<br>(355/453, 78.4%), frequently newly diagnosed (124/355, 34.9%), but not associated with mortality. S pneumoniae (8/458 [21.4%])<br>and Mycobacterium tuberculosis (75/326 [23.0%)) were the most frequently identified pathogens. Viral infection occurred in 32.6%<br>(148/454) with influenza (40/454 [8.8%]) most common. Bacterial-viral co-inflection occurred in 9.1% (28/307). Detection of M.<br>tuberculosis was associated with mortality (aOR 2.44 [1.19-5.01]). | Review Pneumonia in the developing world:<br>Characteristic features and ar [Respirology. 2017]<br>Review Xpert® MTB/RIF assay for pulmonary<br>tuberculosis [Cochrane Database Syst Rev. 2014]<br>See reviews |
|                                                                                     | An altered cytotoxic program of CD8+ T-cells in HIV-infected patients despite HAART-induced viral suppression. Dordemo Colin E Violitia DA Taborda NA Buscillos HT                                                                                                    | PMC Images search for <i>hiv</i>                         | CONCLUSIONS: In the ART era, CAP in Malawi remains predominantly HIV-associated with a large proportion attributable to potentially<br>vaccine-preventable pathogens. Strategies to increase early detection and treatment of tuberculosis and improve supportive care, in<br>particular the correction of hypoxaemia, should be evaluated in clinical trials to address CAP-associated mortality.                                                                                                    | Recent Activity                                                                                                    |

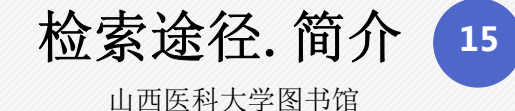

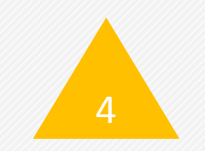

## 移动图书馆(移动端)

无论在校内校外,如果您使用的是移动端,并且想要 进行一站式访问获取的话,可以进入移动图书馆进行 访问。

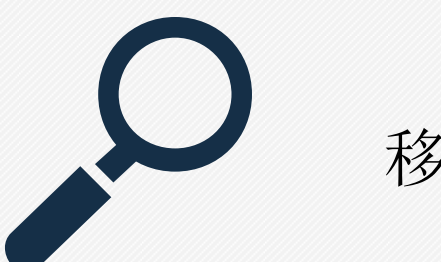

移动端访问

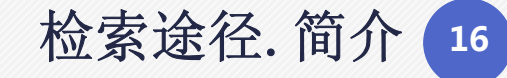

山西医科大学图书馆

移动端访问——手机应用商店下载"移动图书馆"

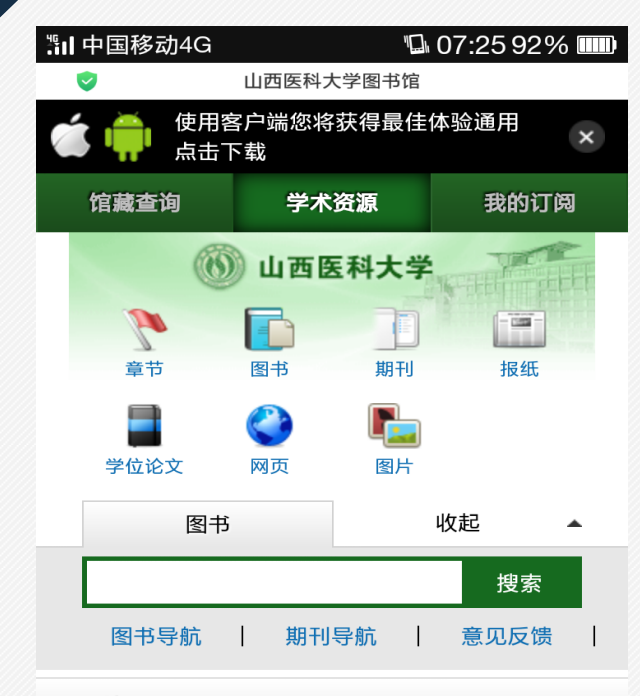

#### 热门搜索

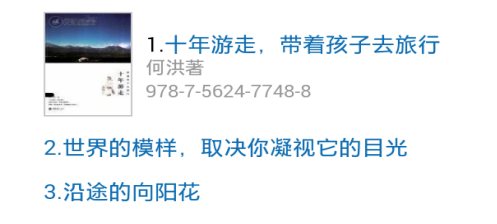

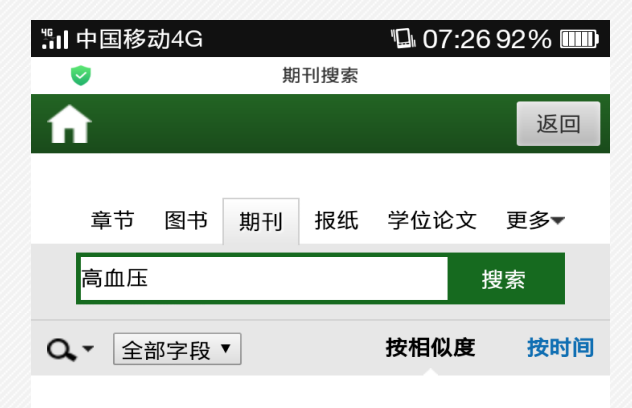

#### 1.高血压

作者:孟庆臣 刊名:中国实用乡村医生杂志 出版日期:2018 期号:第 2期

#### 2.高血压

作者:赵霞, 宋效清 刊名:中国实用乡村医生杂志 出版日 期:2016 期号:第9期

**3.**白色高血压,最难治的高血压 作者:戴伦刊名:医师在线出版日期:2018期号:第8期

**4.高血压病人的饮食** 作者:燕萍 刊名:老年人 出版日期:2018 期号:第6期

5.高血压急救措施 刊名:乡镇论坛 出版日期:2018 期号:第10期

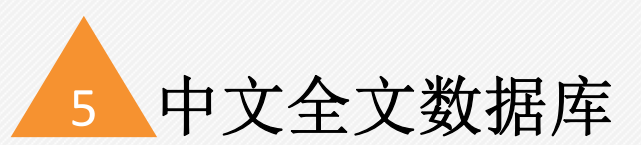

检索途径. 简介 17

除了以上检索方法,我馆订购的中国知网、万方数据知识服务平台、维普期刊、万方医学网等一些中文 全文数据库平台,也开通了文献传递功能,进行检索后会在文章题录旁显示"全文下载"或"文献传递" 功能。

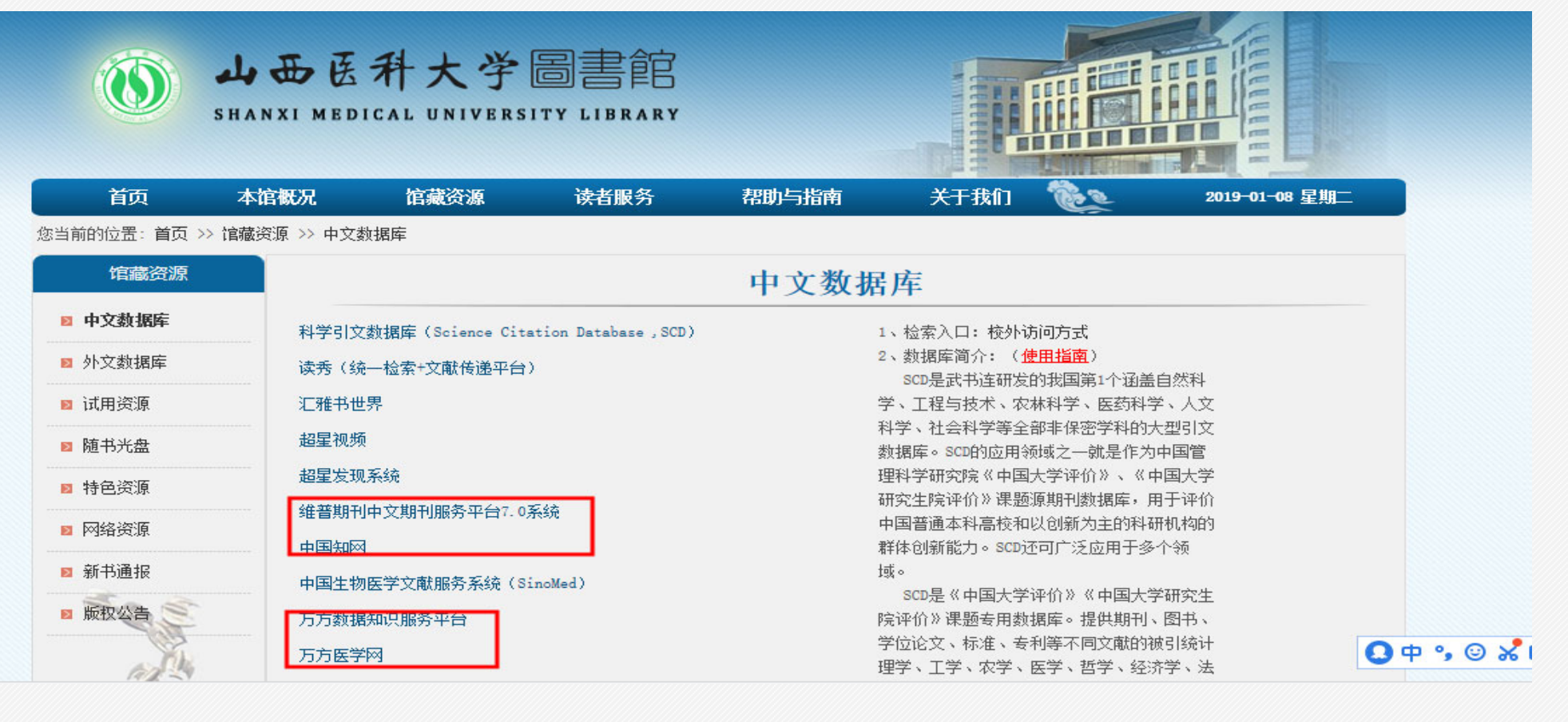

检索途径. 简介 18

## 举例一: 万方医学网

检索途径: ①登录图书馆官网; ②点 击馆藏资源一栏; ③选择中文数据库; ④点击万方医学网; ⑤输入检索词进 行查询。

点击检索结果中每篇文献标题后面的PDF标志,就可以下载全文了。如果标识为"NSTL"所收录的,可以通过"邮箱接收全文"来获取。

| 高血压        |   | 发行国家 国内期刊 国外期刊                             |
|------------|---|--------------------------------------------|
| 140 110-12 |   | 收录信息 SCI SCIE CSCD PKU ISTIC MEDLINE CA BP |
| 科分类        |   | 所在省份北京天津津河北山西内蒙古辽宁吉林黑龙江上海江苏浙江更多>>          |
| 内科学        | 1 | 特色期刊 中华医学会独家 中国医师协会独家 万方独家 整刊在线周读          |
|            |   | 共1条结果 排序方式 相关度 IF(SCI) IF(中信所) 显示方式 详情 列表  |
|            |   | 1. 中华高血压杂志 🔶 👳                             |
|            |   |                                            |
|            |   | [中信所核心影响因子] 1.29 C. P. alman.              |
|            |   | [CN] 11-5540/R [ISSN] 1673-7245            |
|            |   | 【主办单位】中华预防医学会 福建医科大学 回耀 1                  |
|            |   | 【主题】高血压;原发性高血压;原发性醛固酮增多症;正常高值血压;替米沙坦       |

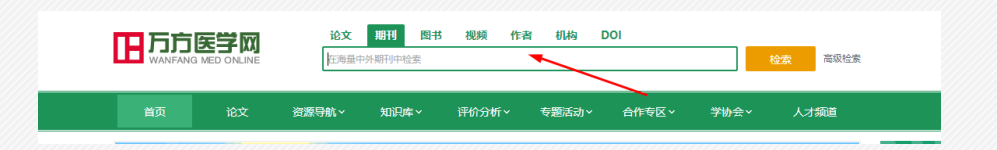

| 明首页                       | 各期论文                                                                                                    | 统计分析              | 本刊信息                  |                                | 刊内检索                                                               |
|---------------------------|----------------------------------------------------------------------------------------------------|-------------------|-----------------------|--------------------------------|--------------------------------------------------------------------|
| · part 1 a                | 10/100<br>6                                                                                                    | 主题分析              |                       |                                | 刊物简介                                                               |
|                           | - # 20<br>9. 24291<br>11 20-98 20:00<br>11 20-98 20:00<br>11 20-98 20:00<br>11 20:00<br>11 20 | 冠心病<br>血压<br>卡维他这 | 血管紧张素 <b>工</b><br>原发性 | 糖尿病<br><mark>:高血压</mark> 代谢综合征 | 本刊为中华预防医学会系列杂志,高血归<br>联盟(中国)学术期刊,是国内目前唯一有关<br>高血压及相关疾病诊疗防治科研的医学专业氛 |
| <ul> <li>● 縦 €</li> </ul> | 1                                                                                                    | 高血压和              | 务<br>自发性高血压大鼠<br>高血压  | <del>辛伐他汀</del><br>缬沙坦         | 刊。以普及高血压防治知识,交流高血压及核<br>关疾病的临床防治经验与科研,介绍国内外最<br>新动态为完旨,坚持理论与实践。    |
|                           | an e e estivate                                                                                                    | 急性                | 心肌梗死 🗧                | 5140                           |                                                                    |

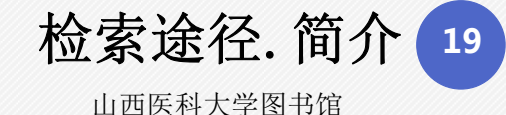

## 举例二: 维普

检索途径: ①登录图书馆官网; ②点 击馆藏资源一栏; ③选择中文数据库; ④点击维普数据库; ⑤输入检索词进 行查询。

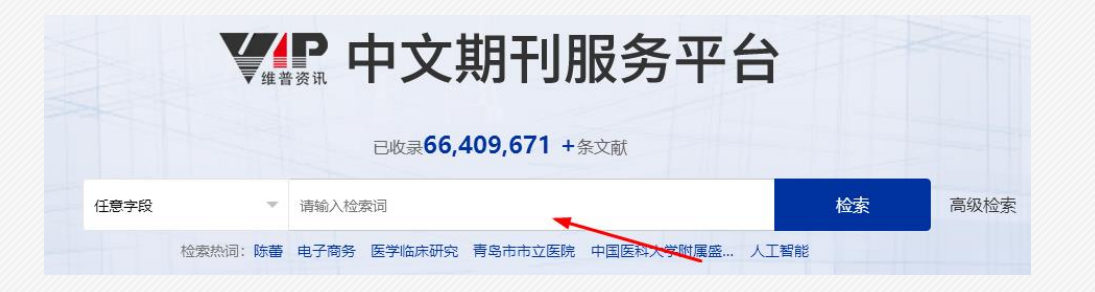

| 前页                                                                                                    | 本馆概况                                                         | 馆藏资源                                                                                                    | 读者服务                                       | 帮助与指南 | 关于我们                                                                                                    | Es.                                                                                                    | 2019-01-03 星期                                                                                                    |
|----------------------------------------------------------------------------------------------------|--------------------------------------------------------------|----------------------------------------------------------------------------------------------------|--------------------------------------------|-------|----------------------------------------------------------------------------------------------------|----------------------------------------------------------------------------------------------------|----------------------------------------------------------------------------------------------------|
| 您当前的位置:首页                                                                                                    | >> 馆藏资源 >> 中文                                                | 救据库                                                                                                    |                                            |       |                                                                                                    |                                                                                                    |                                                                                                    |
| ,<br>馆藏资源                                                                                                    |                                                              |                                                                                                    |                                            | 中文数据  | 居库                                                                                                    |                                                                                                    |                                                                                                    |
| <ul> <li>中文數据库</li> <li>外文數据库</li> <li>小文數据库</li> <li>试用资源</li> <li>试用资源</li> <li>随书光盘</li> <li>特色资源</li> <li>特色资源</li> <li>网络资源</li> <li>新书通报</li> <li>脉权公告</li> </ul> | 科学引文<br>读秀(封<br>汇雅书世<br>超星发现<br>建晋期和<br>中国知际<br>中国生称<br>万方族执 | (款据库 (Science Cit<br>、一检索+文献传递平台<br>)<br>)<br>)<br>(系统<br>)<br>(中文期刊服务平台7.0<br>3)<br>)<br>(医学文献服务系统 (S<br>8)<br>知识服务平台<br>(約) | ation Database ,SCD)<br>)<br>系统<br>inoMed) | 中又剱坊  | 5/54-<br>1、检索入口:校树<br>2、數据库简介:(1)<br>5CD是武书达研发<br>学、工程与技术、卒<br>科学、工程与技术、卒<br>科学、工程与技术、卒<br>期据库。scor95应用<br>理科学研究院《中国<br>研究生院评价》课题<br>中国普通本料高优新。5 SCD<br>域。<br>SCD是《中国大学研》课题每用<br>新生产价》课题每用题<br>等CTO论文、标准、4 | <b>店向方式</b><br>使用指面)<br>(的我国第1个函盖<br>(中本)(1)<br>(1)<br>(1)<br>(1)<br>(1)<br>(1)<br>(1)<br>(1)<br>(1)<br>(1) | <ol> <li>会び料</li> <li>会び</li> <li>型目</li> <li>国大学</li> <li>丁字伯<br/>竹柄(<br/>物)</li> <li>研究生</li> <li>図(続)</li> </ol> |
|                                                                                                    |                                                              |                                                                                                    |                                            |       | 理子、工子、叔子、<br>学、教育学、文学、<br>学、综合学科,收录<br>源文献600余万篇 、<br>引数据里:100GB。<br>更新周期:月更新                                                                                                    | 医子、留子、短须<br>历史学、管理学、<br>中文期刊范围2488<br>被引文献4000余万                                                            | 子、二<br>艺术<br>3种,来<br>3篇、索                                                                                           |

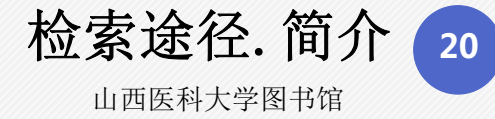

## 检索结果

图书馆没有购买全文权限的,要申请"原文传递" 或"网络资源外链"。

#### 图书馆购买了全文权限的,可以进行 "在线阅读"和"下载PDF"获取全文

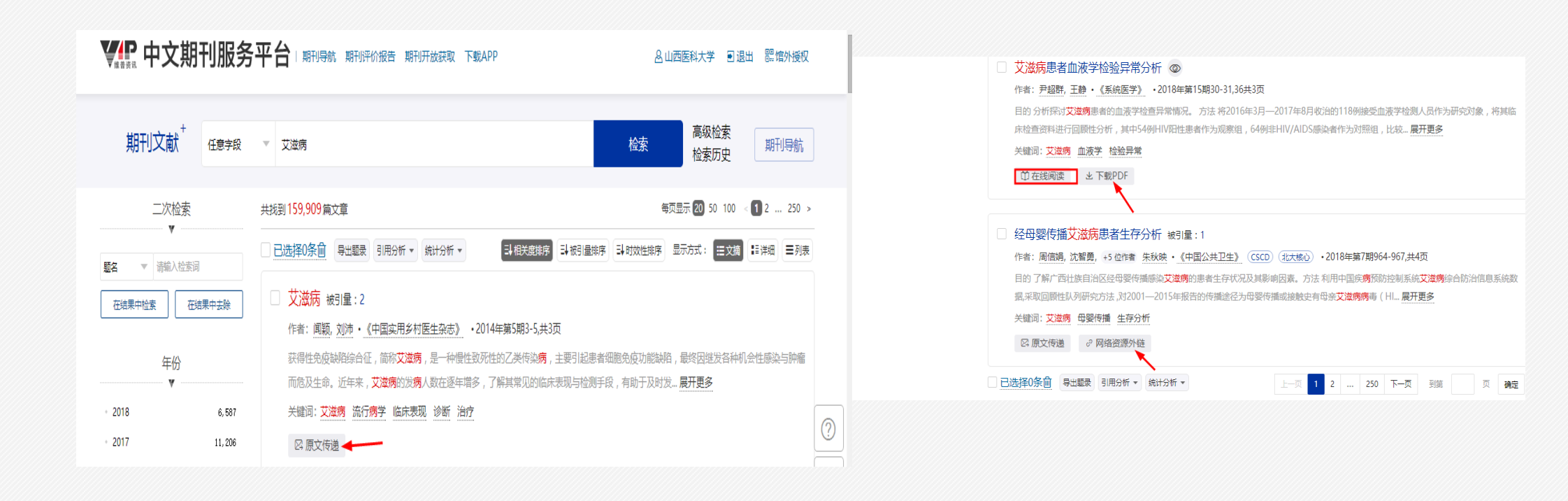

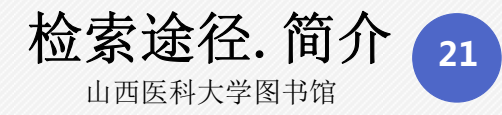

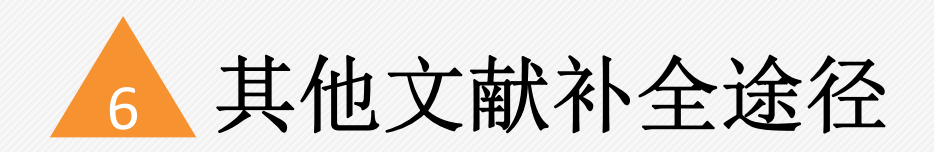

## 网络资源(扩展方法,不建议作为主要方法)

丰富的网络资源(文献联盟、科学论坛、OA资源等)等待你的开发使用!

| 首页              | 本馆概况        | 馆藏资源                                   | 读者服务  | 帮助与指南        | 关于我们                                        | the second            | 2019-01-10 星期四 |
|-----------------|-------------|----------------------------------------|-------|--------------|---------------------------------------------|-----------------------|----------------|
| 您当前的位置: 首页 >> 1 | 官藏资源 >> 网络资 | S原                                     |       |              |                                             |                       |                |
| 馆藏资源            |             |                                        |       | 网络资源         | 原                                           |                       |                |
| ◙ 中文数据库         | 国家哲学        | 社会科学文献中心                               | _     | 1            | - 检索入口: 网址登                                 | 录(无IP限制)              |                |
| ◙ 外文数据库         | 全国图书        | 馆参考咨询联盟                                | 又献联   | 1982<br>h    | 登陆网址:<br>http://www.ucdrs.s                 | uperlib.net/          |                |
| ▶ 试用资源          | 小木虫         |                                        |       | 2            | · 数据库简介: ( <mark>使</mark>                   | •<br>用指南)<br>波海巡明武士王。 |                |
| ◙ 随书光盘          | 丁香园         |                                        | 科学论坛  | \$           | 全国图书馆参考<br>为广东省立中山图书                        | 咨询联盟成立于<br>馆承担的文化部    | 2012年,<br>"全国图 |
| ◙ 特色资源          | Socolar     |                                        |       | ÷            | 书馆参考咨询服务联<br>式研究"项目。全国                      | 盟平台建设与创;<br>参与合作和加盟   | 新服务模<br>的三大系   |
| ▶ 网络资源          | デアエア P-+    | 出版社(SRP)的开源則                           | 明书」   | -<br>\$      | 疮图书馆达700多个,                                 | 每天提供咨询和               | 旧传递文           |
| ◙ 新书通报          | The Coch    | acase())回归[法子)<br>rane Collaboration(約 | 盾证医学) | 14<br>3<br>- | 4. 跑过10000例。<br>4. 收录内容: 平台系<br>子图书,4000万篇以 | 统拥有230万种じ<br>上中文期刊论文  | 人上的电<br>,2600万 |
| ▶ 版权公告          | Pree Med    | ical Journals                          |       | 第<br>礼       | 篇以上外文期刊论文<br>议论文等数字化资源                      | 以及大量的学位<br>。          | 论文、会           |
|                 | HighWire    | press                                  | 0A资源  | 4<br>}       | - 我馆订购范围(全<br>资源                            | 文权限): 免费              | 网络开放           |
|                 | BioMed C    | entral                                 |       | 5            | · 咨询及意见:<br>QQ咨询: 郝老师                       | : 258858891 <u>=</u>  | 老师:            |
|                 | EBM onli    | ne(循证医学)                               |       | 2            | 475186330 李老师:<br>由话次词:0251-                | 3354822776            |                |
|                 | OMIM        |                                        |       |              | 电话省间:0351-                                  | 4133100               |                |

# 自助检索方式二: 分库检索+直接下载

| 检索途径 | 数据库类型                      |
|------|----------------------------|
| 分库检索 | 中文数据库、外文数据库、网络资源、<br>试用资源等 |

友情提示: 在使用各分库前,可阅读列表右侧对应的简介,查看数据库的订购范围、全文学科和回溯权限、检索入口等内容,以便深入利用各平台数据库功能,满足您的个性化需求。

检索途径. 简介 23

# 举例一: 中国知网

| 店商资源         中文数据库           PC数据库         科学引文数据库 (Science Citation Database , SD)         1. 检索入口: 按外询问方式 如何珍琐嫌.99           文数据库         决方 (统一检索·文献传递平台)         2. 数据库简介 (使用描句):           (研究源         乙糖书世界         星目前世界上最大的连续动态更新的中国           現光流         超星級质         明刊全文就据库, 收录国内9100多种重要期           1书光盘         超星级质         明 以 学术、技术、顶路号、高亭科普及射、<br>体型和学校、如果目前世界上最大的连续动态更新的中国           推进第一件文期刊服务平台1.0系统         第大众文化和文艺作品类书册》, 内容覆盖自           路交源         中国生物医学文献服务系统 (Sinolled)         期刊、博英大主, 同时读录的运动内容:           期刊         中国生物医学文献服务系统 (Sinolled)         期刊、博硕士学位论文、国内外会谈论文、报           方方數据如图务平台1         5.76 医疗         4. 批省订购范团 (全文规例):           5.75 医学网         5.376 等/列         (1) 中国学术期刊研究出版总库:           現2時         近期情         19155           生物学 (4006)、工程科技 14 (6)、医药         24時学 (4006)、工程科技 14 (6)、医药                                                                                                    | )位置: 首页 >>                                | 馆藏资源 >> 中文藝                                              | 的据库                                              |                           | A COMPACING |                                                                                                    | 15                                                                   | at Areas                                 |  |  |  |  |  |
|----------------------------------------------------------------------------------------------------|-------------------------------------------|----------------------------------------------------------|--------------------------------------------------|---------------------------|-------------|----------------------------------------------------------------------------------------------------|----------------------------------------------------------------------|------------------------------------------|--|--|--|--|--|
| 文熱照案         科学引文数据集 (Science Citation Database , SCD)         1. 检索入口: 校外询问方式 探阅经域端中           文熱照案         读秀 (统-检索·文氟後進平白)         2. 数据库高介 (使用指角):           用痰源         江雅书世界         是目前世界上最大的连续冲态更新的中国           用痰源         江雅书世界         是目前世界上最大的连续冲态更新的中国           期代         夏星気須         期代中文素和世界           思惑源         超星发現系統         萬大公文化和文艺作品类引称,内容覆盖自           整漆源         中国金物医学文制服务系统 (Sinolked)         期时、博弈士学位论文、国内外会议论文、指           財通報         中国金物医学文制服务系统 (Sinolked)         期时、博师士学位论文、国内外会议论文、指           方方數据和印册务平台         纸、年鉴、工具书、图片等。           防爆情         地景大都和印刷品供旨。           短燈情         近畿国際           時間         10 年夏季           取得         社会科学等者个领域。           工程教校: NET         日前公           中国金物医学文制服务系统 (Sinolked)         期时、博师士学位论文、国内外会议论文、指           方方医学网         4. 批准订购店包           防衛         10 中国学术期刊网站出版总库:           玻璃情         地景大会社 [ 4] (1)、百分           19151         生物学 (A006)、工程科校 [ 4] (5]、医药           工程科校 [ 4] (1)、百分         工程科技 [ 4] (1)、医药                                                                                                    | 馆藏资源                                      |                                                          |                                                  |                           | 中文数         | 据库                                                                                                    |                                                                      |                                          |  |  |  |  |  |
| 強茨源     维普熱刊中文類刊服务平台: 0系统     64737-01480418       強茨源     中国建物医学文類服务系统 (SinoMed)     期刊、博硕士学位论文、国内外会论论文、报       市方加速期の服务平台     5.5約1度和空気     5.521       方方素学校     (1)中国学术期刊网络出版注库:     1.111       現2時     1.111     1.111       現2時     1.111     1.111       現2時     1.111     1.111       現2時     1.111     1.111       現2時     1.111     1.111       現2時     1.111     1.111       現2時     1.111     1.111       現2時     1.111     1.111       1.111     1.111     1.111       1.111     1.111     1.111       1.111     1.111     1.111       1.111     1.111     1.111       1.111     1.111     1.111       1.111     1.111     1.111       1.111     1.111     1.111       1.111     1.111     1.111       1.111     1.111     1.111       1.111     1.111     1.111       1.1111     1.111     1.111       1.111     1.111     1.111       1.111     1.111     1.111       1.1111     1.111     1.111       1.1111     1.111     1.1111       1.1111     1.111 </td <td><b>文数据库</b><br/>文数据库<br/>加资源<br/>計光盘<br/>拒色资源</td> <td>科学引文<br/>读秀(纳<br/>汇雅书世<br/>超星视频<br/>超星发现</td> <td>数据库(Science Cit<br/>→ 检索+文献传递平台<br/>県界<br/>順<br/>「系统</td> <td>ation Database ,SCD)<br/>)</td> <td></td> <td colspan="8" rowspan="2"><ol> <li>检索入口: 杭外访问方式,如何移动端等?</li> <li>(可是都使用)</li> <li>2. 数据库简介(使用指荷):</li> <li>是前时世界上最大的连续动态更新的中国期刊全文数据库,收录国内9100多种重要期刊,以学术、技术、政策指导、高等科智及教育关力主,明可收录部分基础教育、大众文化权均之5.EA条件制,内容覆盖自然科学、工程技术、交让、哲学、医学、人文社会科学等各个领域。</li> <li>2. 收录文献内容:</li> <li>期刊,信顿士学位论文、国内外会议论文、报</li> </ol></td> | <b>文数据库</b><br>文数据库<br>加资源<br>計光盘<br>拒色资源 | 科学引文<br>读秀(纳<br>汇雅书世<br>超星视频<br>超星发现                     | 数据库(Science Cit<br>→ 检索+文献传递平台<br>県界<br>順<br>「系统 | ation Database ,SCD)<br>) |             | <ol> <li>检索入口: 杭外访问方式,如何移动端等?</li> <li>(可是都使用)</li> <li>2. 数据库简介(使用指荷):</li> <li>是前时世界上最大的连续动态更新的中国期刊全文数据库,收录国内9100多种重要期刊,以学术、技术、政策指导、高等科智及教育关力主,明可收录部分基础教育、大众文化权均之5.EA条件制,内容覆盖自然科学、工程技术、交让、哲学、医学、人文社会科学等各个领域。</li> <li>2. 收录文献内容:</li> <li>期刊,信顿士学位论文、国内外会议论文、报</li> </ol> |                                                                      |                                          |  |  |  |  |  |
|                                                                                                    | 路资源<br>杆通报                                | 维普期刊<br>中国知网<br>中国生物                                     | 中文期刊服务平台7.0<br> <br> 医学文献服务系统(8                  | 系统<br>inoNed)             |             |                                                                                                    |                                                                      |                                          |  |  |  |  |  |
|                                                                                                    | 東投公告                                      | <ul> <li>万方数据</li> <li>万方医学</li> <li>送您情     </li> </ul> | <sup>時知</sup> 问服务平台                              |                           |             | <ul> <li>紙、年鉴、工具书、</li> <li>4. 我馆订购范围(当</li> <li>(1)中国学术期刊</li> <li>收录1979年至今出版</li> <li>1915;</li> <li>生物学(A006)、]</li> <li>卫生科技(B)、信息</li> </ul>                                                                                                    | 图片等。<br>(文权限):<br>网络出版总库:<br>(約期刊,部分期刊<br>(程科技 I 辑 (B)<br>科技(I)、哲学与/ | 2009 900 900 900 900 900 900 900 900 900 |  |  |  |  |  |

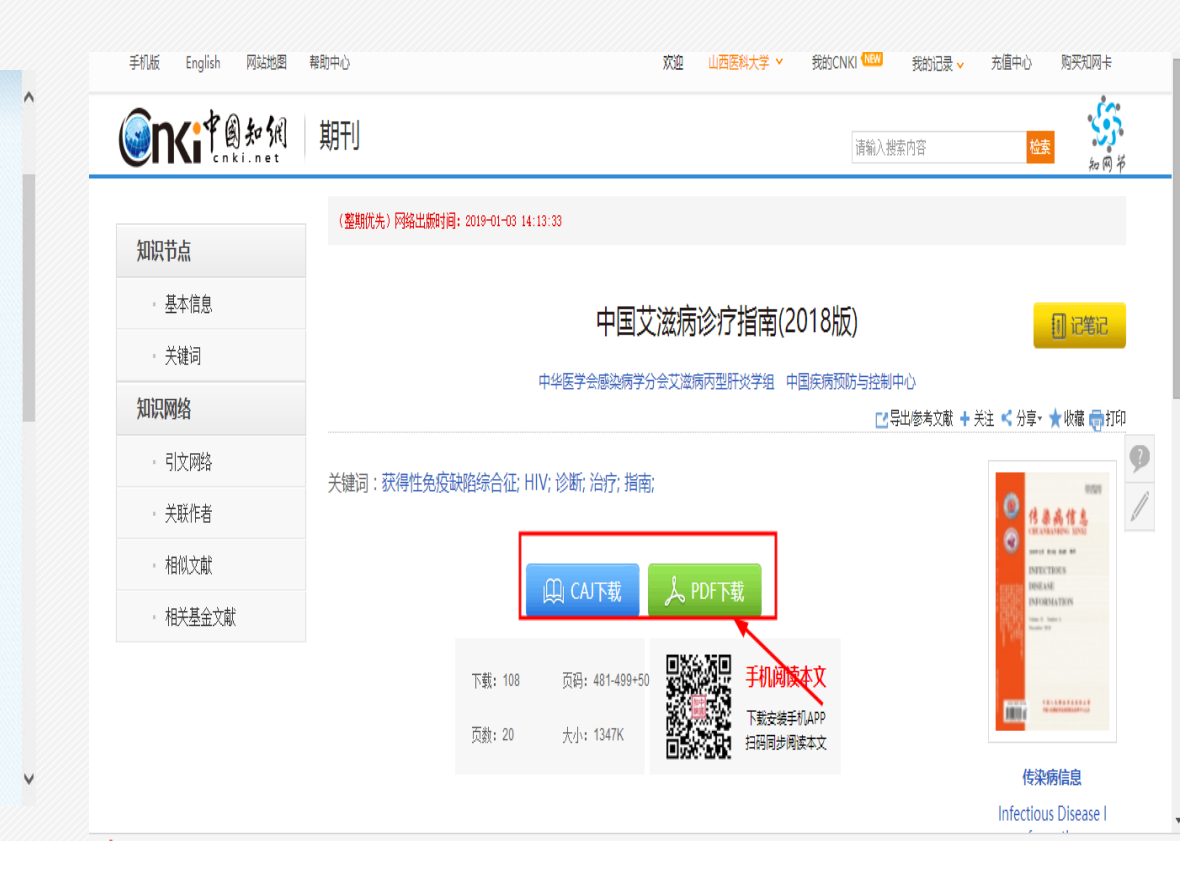

www.cnki.net

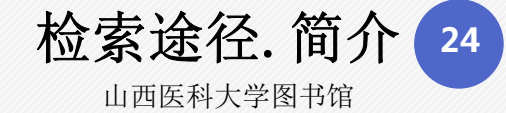

# 举例二: 万方数据知识服务平台

|                   |                      |                                                  |                                                        | COLUMN - TOUR                                                         |                       | Distanti                    |                                      |              |            |                                                                                                    |                                     |            |            |             |                        |           |            |              |           |  |  |
|-------------------|----------------------|--------------------------------------------------|--------------------------------------------------------|-----------------------------------------------------------------------|-----------------------|-----------------------------|--------------------------------------|--------------|------------|----------------------------------------------------------------------------------------------------|-------------------------------------|------------|------------|-------------|------------------------|-----------|------------|--------------|-----------|--|--|
| 首页 本体             | 官概况 馆藏资源             | 读者服务                                             | 帮助与指南                                                  | 关于我们                                                                  | . Cos                 | 2019-01-10 星期四              |                                      | 万方数据         | 知识         | 服条平台                                                                                                    |                                     | caine      |            |             | 欢迎山西医科大学的              | 的朋友,      | 登录/注册      | 钱包           | 资源导航      |  |  |
| 您当前的位置: 首页 >> 馆藏资 | 3源 >> 中文数据库          |                                                  |                                                        |                                                                       |                       |                             |                                      | WANFANG DATA |            |                                                                                                    | V2.0 1                              | RHIDW      |            |             |                        |           |            |              |           |  |  |
| 馆藏资源              | 中文数据库                |                                                  |                                                        |                                                                       |                       |                             |                                      |              | 全部         | 期刊 学位                                                                                                    | ī<br>会议                             | 专利 利       | ¥技报告       | 成果          | 标准法规                   | 地方志       | 视频         | 更多 >>        |           |  |  |
| 🛛 中文数据库           | 科学引文数据库(Science Cita | ation Database ,SCD)                             | 1                                                      | 检索入口: 校外认                                                             | 防间方式                  |                             | T                                    | 古知坤          | 艾滋病        | a tana ay sa                                                                                                    |                                     |            | 19         |             |                        | 11 A.     |            |              | 高级检索      |  |  |
| ◙ 外文数据库           | 读秀(统一检索+文献传递平台)      | )                                                | <ol> <li>数据库简介(使用指南):<br/>万方数据资源系统是中国科技信息研究</li> </ol> |                                                                       |                       | . /-                        | 」)」日1文                               |              |            |                                                                                                    |                                     |            |            |             |                        |           | Y 1⊻A      | 检索历史         |           |  |  |
| 🛛 试用资源            | 汇雅书世界                |                                                  | 所、万方数据集团公司开发的网上数据库联机                                   |                                                                       |                       |                             |                                      |              |            | 1-02                                                                                                    | 16.44                               | 34 (14)    | -          |             |                        |           | 1          |              |           |  |  |
| ◙ 随书光盘            | 超星视频                 |                                                  | 检理                                                     | 检索系统。万方数据库资源类型多样,包括<br>理、工、农、医、人文五大类70多个类目共                           |                       |                             | 资                                    | 2源类型         | ^          | 标题                                                                                                    | 作首                                  |            | D          | 超           | 始牛<br>                 |           |            | 研究趋势 💡       |           |  |  |
| ■ 特色资源            | 超星发现系统               |                                                  | 70                                                     | 600种万方数据科技                                                            | 支类期刊,万方数据             | <b>游</b> 还可                 | ļ                                    | 期刊论文         | (72737)    | 结果中检索                                                                                                    |                                     |            |            |             |                        |           |            | -o- 外文 -o- 「 | 中文 -0- 全部 |  |  |
| ■ 网络咨询            | 维普期刊中文期刊服务平台7.03     | 0系统 提供很多头用生活力面的信息,如归我们自己。<br>医药信息、交通旅游信息、商品和通讯信息 |                                                        | 17.0系统     提供很多头用生活力面的情思,如候做情思、     会       医药信息、交通旅游信息、商品和通讯信息     会 |                       | 」面的信息,如院校信息、<br>游信息、商品和通讯信息 | 头用至沽力面的信息,如R元攸信息、<br>、交通旅游信息、商品和通讯信息 |              | 会议论文       | (8801)                                                                                                    | 排序: 相关度↓ 出版时间 被引版次 获取范围 > 显示20条 > ■ |            |            |             |                        | (1 / 100) | (100>      | -            |           |  |  |
|                   | 中国知网                 |                                                  | ¥                                                      | 等,可适合不同层次读者的需求。                                                       |                       |                             | 学位论文                                 |              | (5308)     | □ 批量洗择 (已)                                                                                                    | 洗择1条) 法除日期                          | 을 보면 기년 영  | 1. 1. 结果分析 | -7777<br>-7 |                        | 找到 91404  | 4 条结果      |              |           |  |  |
| ◙ 新书通报            | 中国生物医学文献服务系统(Si      | noMed)                                           | 3. 收录文献内容: 期刊、学位论文、会议论<br>文、专利、标准、成果、新方志、法规、机构         |                                                                       |                       |                             |                                      | 更多           |            | ☑ 1. 艾滋病生存质量研究进展 Ⅰ                                                                                                    |                                     |            |            |             |                        |           |            | 2017<br>外文:8 | 0         |  |  |
| ■ 版权公告            | 方数据知识服务平台            |                                                  | 等                                                      | 年                                                                     | 年份                    |                             |                                      |              |            |                                                                                                    |                                     |            |            |             | 中文: 4,300<br>全部: 4,380 |           |            |              |           |  |  |
| A.                | 万方医学网                |                                                  | 4.<br>i                                                | . 我馆订购范围(全<br>T吻去辑为: 仝库)                                              | è文权限):<br>收录年限为: 1998 |                             |                                      | 2019         | (2)        | (期刊论文) 赵正                                                                                                    | 阳 徐立然 李春燕                           | 新 马秀爾 桑隆 引 | 转完平 孟鹏飞    | - 《中医研究》    | - 2018年12期             |           |            |              |           |  |  |
|                   | 践图情                  |                                                  |                                                        |                                                                       |                       |                             |                                      | 2018         | (2103)     | auxx、由時に大品のincounter unimitative unimitative syntatome.AuSyntzakatiszenen/JERALJTERS,生代空運行が通知するHANDS<br>发生发展的一项重要指标。对其评估常采用显表的形式当前在临床研究中使用较多的仍然是世界卫生组织生存质量调查简素… |                                     |            |            |             |                        |           |            | 相关热词 ဈ       |           |  |  |
|                   |                      |                                                  | b.                                                     | · 谷间及息见:<br>QQ咨询: 郝老师                                                 | 币: 258858891 王老       | 则币:                         | 2                                    | 2017         | (4454)     | <u>AIDS</u> 生存质量                                                                                                    | 研究进展                                |            |            |             |                        |           |            | HIV          | 健康教育      |  |  |
|                   |                      |                                                  | 24<br>电                                                | 475186330 李老师<br>3话咨询:0351-413                                        | : 3354822776<br>5186  |                             | 1                                    | 更多           |            | ш<br>2                                                                                                    |                                     | do<br>do   |            |             |                        | 被引:0 下载   | <b>炭:0</b> | 滋病毒 人类       | 免疫缺陷病     |  |  |
|                   |                      |                                                  | 6.                                                     | 您对该库使用的瘾                                                              | <b>被受</b> ?           |                             | 冬 <del>羊</del> 阁 <sup>●</sup> 开心     | 謝好、《千中主符 _   | ∧ 年轻 ↓ 开美牌 | · 走煤胜缔了 <del>究</del>                                                                                                    |                                     |            |            |             | 04                     | 神贞友 「刃 中」 | .iminia 🕂  | 洲虎諸位平 [53]   | r1)) 🗆    |  |  |

检索服务. 简介 25

◆以上是**自助检索指南**,从中可以找 到多种自行获得全文下载文献的渠道。 推荐指数: ★★★★★

◆若以上自助检索方法都无法满足需求,可以采取以下2种人工方法:

1. 加入山医教师学科服务群,群号: 801139482,在群内提交文献传递 申请。

推荐指数: ★★★

2. 提交表单至指定邮箱。

推荐指数: ★